#### Schritt-für-Schritt Anleitung zur E-Ticket Registrierung der HANNOVER MESSE 2023

Um aus einem E-Ticket-Code eine Eintrittskarte zu generieren, ist eine Online-Registrierung notwendig. Die folgenden Schritte erklären, wie Sie Ihr Ticket registrieren können.

Schritt 1: Klicken Sie **"Zur Registrierung"** auf der Seite <u>https://www.hannovermesse.de/de/fuer-besucher/tickets/index-2</u>

| Ausstellung                                  | Rahmenprogramm                        | News   | Für Besucher | Für Aussteller                          | Presse                   | Über uns                       | Q          |  |
|----------------------------------------------|---------------------------------------|--------|--------------|-----------------------------------------|--------------------------|--------------------------------|------------|--|
| u.                                           |                                       | ED     | MECC         | E Tiek                                  | oto                      |                                |            |  |
| п                                            |                                       | ER     | MESS         |                                         | els                      |                                |            |  |
| Tickets                                      | kaufen                                |        |              | Tickets                                 | freisch                  | alten                          |            |  |
| In unserem Ticketshop können Sie<br>online k | hr Ticket rechtzeitig und l<br>aufen. | bequem | Sie wurd     | en mit einem Ticket<br>Ticket personali | -Code eing<br>sieren und | jeladen und m<br>freischalten? | öchten Ihr |  |
| Zum S                                        | ihop                                  |        |              | Zur R                                   | egistrierun              | g                              |            |  |
|                                              |                                       |        |              |                                         |                          |                                |            |  |

Oder klicken Sie auf den Ticket Link aus Ihrer Einladung.

Bsp.: <u>https://www.hannovermesse.de/de/?open=ticketRegistration&code=xxxxx</u> Geben Sie Ihre **E-Mail-Adresse** ein und bestätigen Sie mit "**Starten"**. (Hierbei kann Schritt 2 übersprungen werden)

| EINLADUNG ZUR<br>HANNOVER MESSE                                                                          |
|----------------------------------------------------------------------------------------------------|
| Wir freuen uns auf Sie!                                                                                  |
| So einfach geht's                                                                                        |
| Sie können jetzt in wenigen Schritten Ihr kostenloses Ticket freischalten. Bitte geben Sie zunächst Ihre |
| Mail-Adresse für den Ticketversand und Informationen zum Besuch der HANNOVER MESSE an.                   |
| E-Mail-Adresse*                                                                                          |
|                                                                                                    |
| Starten                                                                                                  |

Schritt 2: Starten Sie Ihre Ticket Personalisierung, indem Sie Ihre **E-Mail-Adresse** und den persönlichen **Registrierungscode** eingeben. Klicken Sie Jeh bin kein Bebeter" an und bestätigen Sie mit Starten"

Klicken Sie "Ich bin kein Roboter" an und bestätigen Sie mit "Starten".

# Ticketpersonalisierung

Um Ihr Ticket zu personalisieren, benötigen Sie einen gültigen Code. Bitte geben Sie zunächst Ihre Mail-Adresse für die Registrierung, den Ticketversand und Informationen zum Besuch der HANNOVER MESSE an.

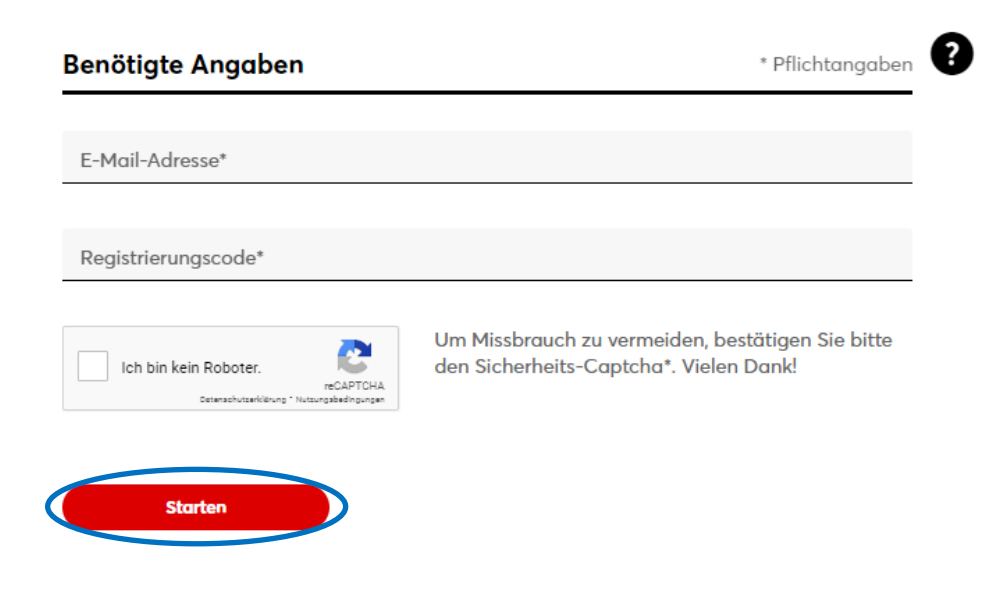

Wenn Sie mehrere Tickets haben und diese für weitere Personen registrieren wollen, beachten Sie bitte, dass Sie sich vorher ausloggen und anschließend für jede Person eine eigene E-Mail-Adresse angeben müssen. Schritt 3: Erstellen des persönlichen Nutzerkontos.

Geben Sie Ihre **Persönlichen Angaben** ein und legen Sie Ihre **Zugangsdaten** fest. Nehmen Sie den Datenschutzhinweis zur Kenntnis und klicken Sie zur Bestätigung auf "**Nutzerkonto anlegen**".

# Ticketpersonalisierung

| anmeldung                                                                                                    | Daten                                                                                                 | Badge                                                                              | Interessen                                                                         | Adschluss                                                                                                    |
|----------------------------------------------------------------------------------------------------|----------------------------------------------------------------------------------------------------|------------------------------------------------------------------------------------|------------------------------------------------------------------------------------|----------------------------------------------------------------------------------------------------|
| Persönliche                                                                                                    | s Nutzerko                                                                                            | onto anleg                                                                         | en                                                                                 |                                                                                                    |
| Mit einem Nutze<br>Services. Ihr Log                                                                                  | erkonto haber<br>jin können Sie                                                                       | sie jederzeit<br>auch für unse                                                     | Zugang zu Ihren T<br>ere weiteren Messo                                            | Tickets und anderen Online-<br>e-Websites nutzen.                                                                          |
| Persönliche                                                                                                    | Angaben                                                                                               |                                                                                    |                                                                                    | * Pflichtangaben                                                                                                    |
| 🕽 Frau 🔿                                                                                                    | Herr                                                                                                  |                                                                                    |                                                                                    |                                                                                                    |
| Titel                                                                                                    |                                                                                                    |                                                                                    |                                                                                    |                                                                                                    |
| Vorname*                                                                                                    |                                                                                                    |                                                                                    |                                                                                    |                                                                                                    |
| Nachname*                                                                                                    |                                                                                                    |                                                                                    |                                                                                    |                                                                                                    |
| Zugangsda                                                                                                    | ten                                                                                                   |                                                                                    |                                                                                    | * Pflichtangaben                                                                                                    |
| E-Mail-Adresse*                                                                                                    |                                                                                                    |                                                                                    |                                                                                    |                                                                                                    |
| Passwort*                                                                                                    |                                                                                                    |                                                                                    |                                                                                    |                                                                                                    |
|                                                                                                    |                                                                                                    |                                                                                    |                                                                                    | Passwortstärke                                                                                                    |
| Passwort wie                                                                                                    | derholen*                                                                                             |                                                                                    |                                                                                    |                                                                                                    |
| Kenntnisnahme<br>Ich habe die <u>Datensch</u><br>personenbezogenen D<br>einer Übermittlung an<br>der DSGVO zur Kenntr | e der Datenscl<br>utzhinweise der Deut<br>aten nach der EU-Do<br>Tochtergesellschafte<br>is genommen. | nutzhinweise<br>schen Messe AG mit<br>itenschutzgrundveror<br>n und an Sales-Partn | weitergehenden Informatio<br>dnung (DSGVO) einschließ<br>er der Deutschen Messe AC | nen zur Verarbeitung meiner<br>Ich einer Verarbeitung für werbliche Zwecke,<br>5 sowie zu den mir zustehenden Rechten nach |
|                                                                                                    |                                                                                                    |                                                                                    |                                                                                    | _                                                                                                    |

Nach dem Erstellen des Nutzerkontos wird eine E-Mail an die Adresse gesendet, die zur Überprüfung der E-Mail-Adresse verwendet wird. Bitte bestätigen Sie Ihre E-Mail-Adresse. Nachdem Sie auf den Bestätigungslink geklickt haben, müssen Sie sich einloggen.

Wenn Sie bereits ein Nutzerkonto haben, tragen Sie Ihre Zugangsdaten ein und klicken auf "Login".

Schritt 4: Vervollständigen Sie Ihre Daten:

Geben Sie Ihr **Unternehmen**, die **Adresse** und **Berufliche Angaben** ein. Setzen Sie ggf. die Haken, wenn Sie mit der **Weitergabe Ihrer Daten** einverstanden sind.

## Ticketpersonalisierung

| hra Data-                                                                                                    |                                                                                                    |                                                                                                    |                                                                                                    |                                                                                                    |
|----------------------------------------------------------------------------------------------------|----------------------------------------------------------------------------------------------------|----------------------------------------------------------------------------------------------------|----------------------------------------------------------------------------------------------------|----------------------------------------------------------------------------------------------------|
| nre Daten                                                                                                    |                                                                                                    |                                                                                                    |                                                                                                    |                                                                                                    |
| itte vervollstä                                                                                                    | ndigen und pri                                                                                                    | üfen Sie hier Ih                                                                                                    | re Kundendaten.                                                                                                    |                                                                                                    |
| Internehm                                                                                                    | en                                                                                                    |                                                                                                    |                                                                                                    | * Pflichtangab                                                                                                    |
|                                                                                                    |                                                                                                    |                                                                                                    |                                                                                                    |                                                                                                    |
| Firma*                                                                                                    |                                                                                                    |                                                                                                    |                                                                                                    |                                                                                                    |
| Branche*                                                                                                    |                                                                                                    |                                                                                                    |                                                                                                    |                                                                                                    |
|                                                                                                    |                                                                                                    |                                                                                                    |                                                                                                    |                                                                                                    |
| Unternehmer                                                                                                    | nsgröße*                                                                                                    |                                                                                                    |                                                                                                    | ``                                                                                                    |
|                                                                                                    |                                                                                                    |                                                                                                    |                                                                                                    |                                                                                                    |
| Adresse                                                                                                    |                                                                                                    |                                                                                                    |                                                                                                    | * Pflichtangab                                                                                                    |
| Straßo / Ha                                                                                                    | uuc_blr*                                                                                                    |                                                                                                    |                                                                                                    |                                                                                                    |
| Straise / The                                                                                                    | M3 141.                                                                                                    |                                                                                                    |                                                                                                    |                                                                                                    |
| PLZ                                                                                                    |                                                                                                    |                                                                                                    | Ort*                                                                                                    |                                                                                                    |
|                                                                                                    |                                                                                                    |                                                                                                    |                                                                                                    |                                                                                                    |
|                                                                                                    |                                                                                                    |                                                                                                    |                                                                                                    |                                                                                                    |
| Land*                                                                                                    | e Angaben                                                                                                    |                                                                                                    |                                                                                                    | * Pflichtangab                                                                                                    |
| Land* Berufliche                                                                                                    | <b>Angaben</b>                                                                                                    |                                                                                                    |                                                                                                    | * Pflichtangab                                                                                                    |
| Land* Berufliche Tätigkeitsfe                                                                                                    | Angaben                                                                                                    | _                                                                                                    |                                                                                                    | * Pflichtangat                                                                                                    |
| Land*<br>Berufliche<br>Tätigkeitsfe<br>Berufliche P                                                                                                    | Angaben                                                                                                    |                                                                                                    |                                                                                                    | * Pflichtangab                                                                                                    |
| Land* Berufliche Tätigkeitsfe Berufliche F                                                                                                    | Angaben                                                                                                    |                                                                                                    |                                                                                                    | * Pflichtangat                                                                                                    |
| Land* Berufliche Tätigkeitsfe Berufliche F Telefon                                                                                                    | a Angaben                                                                                                    |                                                                                                    |                                                                                                    | * Pflichtangat                                                                                                    |
| Land* Berufliche Tatigkeitsfe Berufliche f Telefon Weitergat                                                                                                    | e Angaben<br>Hd*<br>Position*                                                                                                    | en                                                                                                    |                                                                                                    | * Pflichtangat                                                                                                    |
| Land* Berufliche Tätigkeitsfe Berufliche f Telefon Weitergat Ich willige wi Übermittung Inhatte ich mi betreffenden Mail). Diese E                                                                                                    | e Angaben<br>Id*<br>Position*<br>De von Date<br>folgt ein in dir<br>meiner bei der<br>ir auf dieser Wu<br>Aussteller erha<br>inwilligung kar                                                                                                    | e in den <u>Datens</u><br>Ticketregistrie<br>absite ansehe o<br>uiten die Möglic<br>nn ich jederzeit                                                                                                    | schutzhinweisen Z<br>rung erhobenen D<br>der zu denen ich I<br>heeit, mich werbli<br>mit Wirkung für di                                                                                                    | * Pflichtangat<br>* Pflichtangat<br>iff. IV, 3.2 beschriebene<br>Yaten an Aussteller, deren<br>Yaten an Aussteller, deren<br>Kontakt aufnehme. Die<br>ch zu kontaktieren (auch per E<br>ie Zukunft widerrufen.                                                                                                    |
| Land*  Berufliche Tatigkeitsfe Berufliche f Berufliche f Telefon  Weitergal Ich willige wir Übermittling wir Übermittling wir Deternicht oder in SI Datensch                                                                           | Angaben<br>Id*<br>Position*<br>Poe von Date<br>of olgt ein in dir<br>meiner bei der<br>ir auf dieser We<br>Aussteller erha<br>inwilligung kar<br>lung an Ausstel<br>ung an Ausstel<br>ung an Ausstel                                                                                                    | e in den <u>Datens</u><br>Ticketregistrie<br>absite ansehe a<br>alten die Möglia<br>ni ich jederzeit<br>Iller mit Firmens<br>m. Art. 45 DSGV                                                                                                    | chutzhinweisen Z<br>rung erhobenen D<br>der zu denen ich<br>hkeit, mich werbli<br>mit Wirkung für di<br>itz innerhalb des<br>sion die Angemes<br>O festgestellt hat                                                                                          | * Pflichtangat                                                                                                    |
| Land*  Berufliche Tatigkeitsfe Berufliche F Telefon  Weitergat Ubermittlige wir Übermittlige wir Übermittlige wir Übermittlige wir Übermittlige wir Öbermittlige wir öder in St Datensch Übermittlige vir Datensch Garantie im Drittst | e Angaben<br>Id*<br>Position*<br>Position*<br>Positi | e In den Datens<br>Ticketregistrie<br>bisite ansehe a<br>liten die Möglic<br>un ich jederzeit<br>Iller mit Firmens<br>die EU-Kommis<br>Iller mit 45 DSG<br>Iller mit 45 DSG<br>Uller mit 45 DSG<br>Uller mit 45 DSG<br>DSGVO. Hierau                                                           | chutzhinweisen Z<br>rung erhobenen D<br>der zu denen ich<br>hkeit, mich werbli<br>mit Wirkung für di<br>sion deine Angemes<br>sion deine Angemes<br>sion keine Angemes<br>to Keine Angemes<br>kon keine Angemes                                              | * Pflichtangab<br>* Pflichtangab<br>iff. IV, 3.2 beschriebene<br>Yaten an Aussteller, deren<br>Kontakt aufnehme. Die<br>ch zu kontaktieren (auch per E<br>ie Zukunft widerrufen.<br>Geltungsbereichs der DSGVO<br>ssenheit des<br>Geltungsbereichs der DSGVO<br>sesneheit des<br>. Es bestehen auch keine<br>ür die Verwendung der Daten                                                                                                    |
| Land*  Berufliche Tatigkeitsfe Tatigkeitsfe Berufliche F Telefon  Weitergak Lch willige wir Übermittlung Inhalte ich mi betraffenden Mail). Diese E Ü Übermittl ÖDatensch Garantier im Drittst Kenntnisnahr                            | e Angaben<br>Id*<br>Position*<br>Position*<br>Positi | e in den Datem<br>Ticketregistrie<br>absite ansehe a<br>alten die Möglia<br>ni ch jederzeit<br>Iller mit Firmens<br>die EU-Kommis<br>m. Art. 45 DSGV<br>Iller mit Firmens<br>lie EU-Kommis<br>m. Art. 45 DSGV<br>DSGVO. Hierau<br>Schutzhinweise<br>atschen Messe AG mit<br>oberschatzgundwere | schutzhinweisen Z<br>rung erhobenen D<br>der zu denen ich<br>hkeit, mich werbli<br>mit Wirkung für di<br>itz innerhalb des<br>sion die Angemes<br>/O festgestellt hat<br>ita außerhalb des<br>sion keine Angem<br>/O festgestellt hat<br>is können Risiken f | * Pflichtangab<br>iff. IV, 3.2 beschriebene<br>yaten an Aussteller, deren<br>Kontakt aufnehme. Die<br>ch zu kontaktieren (auch per El<br>ch zu kontaktieren (auch per El<br>ch zu kontaktieren (auch per El<br>ch zu kontaktieren (auch per El<br>ch zu kontaktieren (auch per El<br>ch zu kontaktieren (auch per El<br>ch zu kontaktieren (auch per El<br>ch zu kontaktieren (auch per El<br>ch zu kontaktieren (auch per El<br>senheit des<br>c. Geltungsbereichs der DSGVO<br>essenheit des<br>c. Geltungsbereichs der Daten<br>in die Verwendung der Daten<br>snen zur Verubeligne und<br>ren zur Verubeligne und<br>eine zuförm makeheden Reckhen noch |

Klicken Sie zur Bestätigung auf "Weiter".

### Schritt 5: Optimierung des persönlichen Badges. Klicken Sie zur Bestätigung auf "Weiter".

Mein Badge Mit dem Einlass zum Messegelände erhalten Sie an allen Eingängen Ihr persönliches Badge.

| *Pflichtangaben      |                                                                                                    |
|----------------------|----------------------------------------------------------------------------------------------------|
|                      | Ihr Badge                                                                                                    |
|                      | Vor Ort tauschen Sie Ihr Ticket gegen das offizielle Badge und tragen es do<br>gut sichtbar um den Hals. So wird das netzwerken noch einfacher.                      |
| _                    | Für eine optimale Darstellung auf dem Badge kürzen Sie bitte Ihren<br>Firmennamen auf maximal 35 Zeichen. Diese Kurzfassung speichern wir nu<br>für den Badge-Druck. |
|                      |                                                                                                    |
| В                    |                                                                                                    |
| 23. Nov. 2022 / 1131 |                                                                                                    |
|                      |                                                                                                    |
|                      | •Pflichtangaben<br>В<br>23. Nov. 2022 / 1131                                                                                                    |

Schritt 6: Wählen Sie Ihre Interessen.

Setzten Sie ggf. den Haken, wenn Sie den Newsletter Service der Deutschen Messe AG abonnieren wollen.

# Ticketpersonalisierung

| Anmeldung                                                                                                    | Daten           | Badge    | In | teressen      | Abschluss                |  |  |  |  |
|----------------------------------------------------------------------------------------------------|-----------------|----------|----|---------------|--------------------------|--|--|--|--|
|                                                                                                    |                 |          |    |               |                          |  |  |  |  |
| Ihre Interessen                                                                                                    |                 |          |    |               |                          |  |  |  |  |
| Nennen Sie uns Ihre Interessen, damit wir unser Angebot optimal für Sie gestalten und Ihnen<br>persönliche Empfehlungen anbieten können. |                 |          |    |               |                          |  |  |  |  |
| Ausstellung                                                                                                    | sthemen         |          |    |               | * Pflichtangaben         |  |  |  |  |
|                                                                                                    |                 |          |    |               |                          |  |  |  |  |
| Additive Fe                                                                                                    | rtigung         |          |    | Industrie 4.0 |                          |  |  |  |  |
| Antriebstec                                                                                                    | hnik            |          |    | Intralogistik |                          |  |  |  |  |
| Automation                                                                                                    | n & Sensortech  | nik      |    | IT-Beratung   |                          |  |  |  |  |
| Cloud & Inf                                                                                                    | rastruktur      |          |    | IT-Sicherheit |                          |  |  |  |  |
| CO2-neutro                                                                                                    | ale Produktion  |          |    | KI & Maschir  | nelles Lernen            |  |  |  |  |
| Digital Ener                                                                                                    | rgy & Energiee  | ffizienz |    | Kunststoffe & | k Innovative Materialien |  |  |  |  |
| Digitale Pla                                                                                                    | attformen       |          |    | Leichtbau     |                          |  |  |  |  |
| E-Mobilität                                                                                                    | & Ladeinfrast   | ruktur   |    | Lineartechni  | k                        |  |  |  |  |
| Energiema                                                                                                    | nagement        |          |    | Logistik-Auto | omation                  |  |  |  |  |
| Engineering                                                                                                    | g- & Office-Sof | tware    |    | Logistik-IT   |                          |  |  |  |  |
| Fluidtechni                                                                                                    | k               |          |    | Metalleleme   | nte, Bauteile & Lösungen |  |  |  |  |
|                                                                                                    |                 |          |    |               |                          |  |  |  |  |
| Forschung                                                                                                    | & Entwicklung   |          |    | Prozessautor  | nation                   |  |  |  |  |
| Future of V                                                                                                    | Vork            |          |    | Robotik       |                          |  |  |  |  |
| Handel & I                                                                                                    | nvestition      |          |    | Startups      |                          |  |  |  |  |
| 🗌 Handhabu                                                                                                    | ng & Montage    |          |    | Wasserstoff 8 | & Brennstoffzellen       |  |  |  |  |
| Industrial I                                                                                                    | nternet         |          |    | 5G-Technolo   | gie                      |  |  |  |  |
|                                                                                                    |                 |          |    |               |                          |  |  |  |  |

#### Newsletter

Sie möchten früher informiert sein und kein Highlight verpassen? Mit unserem Newsletter bleiben Sie immer auf dem Laufenden. Mit allen Vorteilen für Abonnenten!

Ich möchte den News-Service der Deutschen Messe AG abonnieren
Die Deutschen Messe AG adn meine E-Mail-Adresse verwerden, um mit auf meine Interessen abgestimmte Informationen zu den von
der Deutschen Messe AG and ihren Tochteruntemehmen weltweit verandtalteten Messen und zu Unternehmen und Produkten aus
den auf diesen Messen vertretenen Branchen zu sinden. Zur Persondisierung von Newslettem dorf die Deutsche Messe AG
Informationen zu meine Natzung von Newslettem und weiseltetem der die Zulauft über <u>Deutschen Messe</u> vertretenen
Deutschen Messe reverenden. Diese Einmiligung als mit ich jedezet Am Nirkung für die Zulauft widerniteten

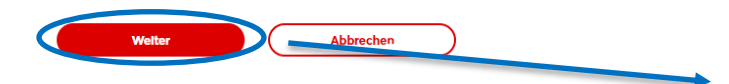

Klicken Sie zur Bestätigung auf "Weiter".

Schritt 7: Downloaden Sie Ihr registriertes Ticket.

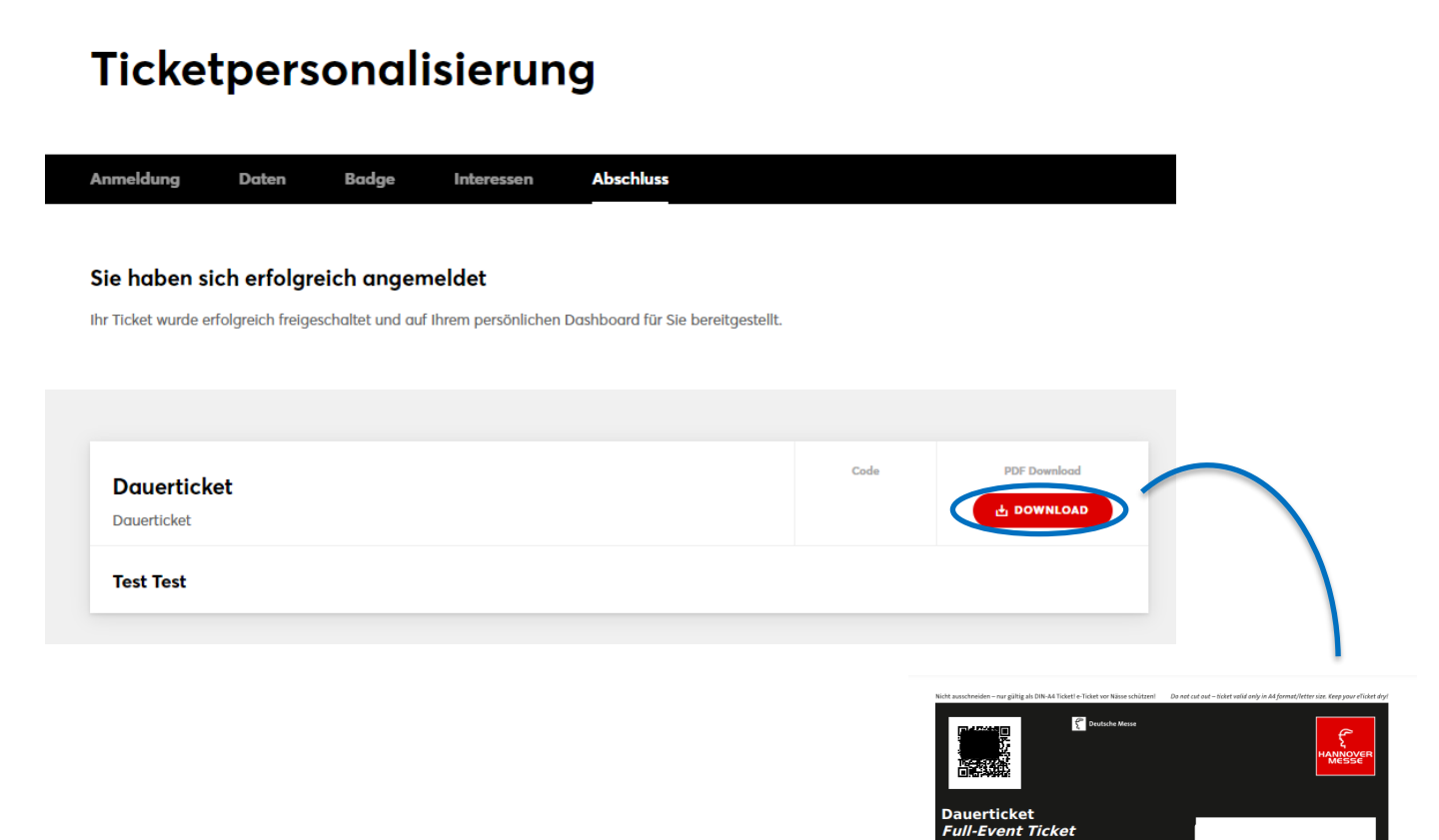

17 – 21 April 2023 9.00 – 18.00 h Hannover • Germany Registeriet ist / Registered is: Test Test Pairt/Remanscode / Ticket Code

MAKING THE DIFFERENCE ar. Bei Wi

Tipp: Sie erhalten das Ticket automatisch per E-Mail als PDF und als Wallet-Ticket an Ihre angegebene E-Mail-Adresse.

**Für weitere Fragen steht Ihnen das Service-Hotline Team gerne zur Verfügung.** +49 (0) 511 89-37777 service-hotline@messe.de